# **Quick Reference Copy Guide**

# ⇒Please put this guide above your machine

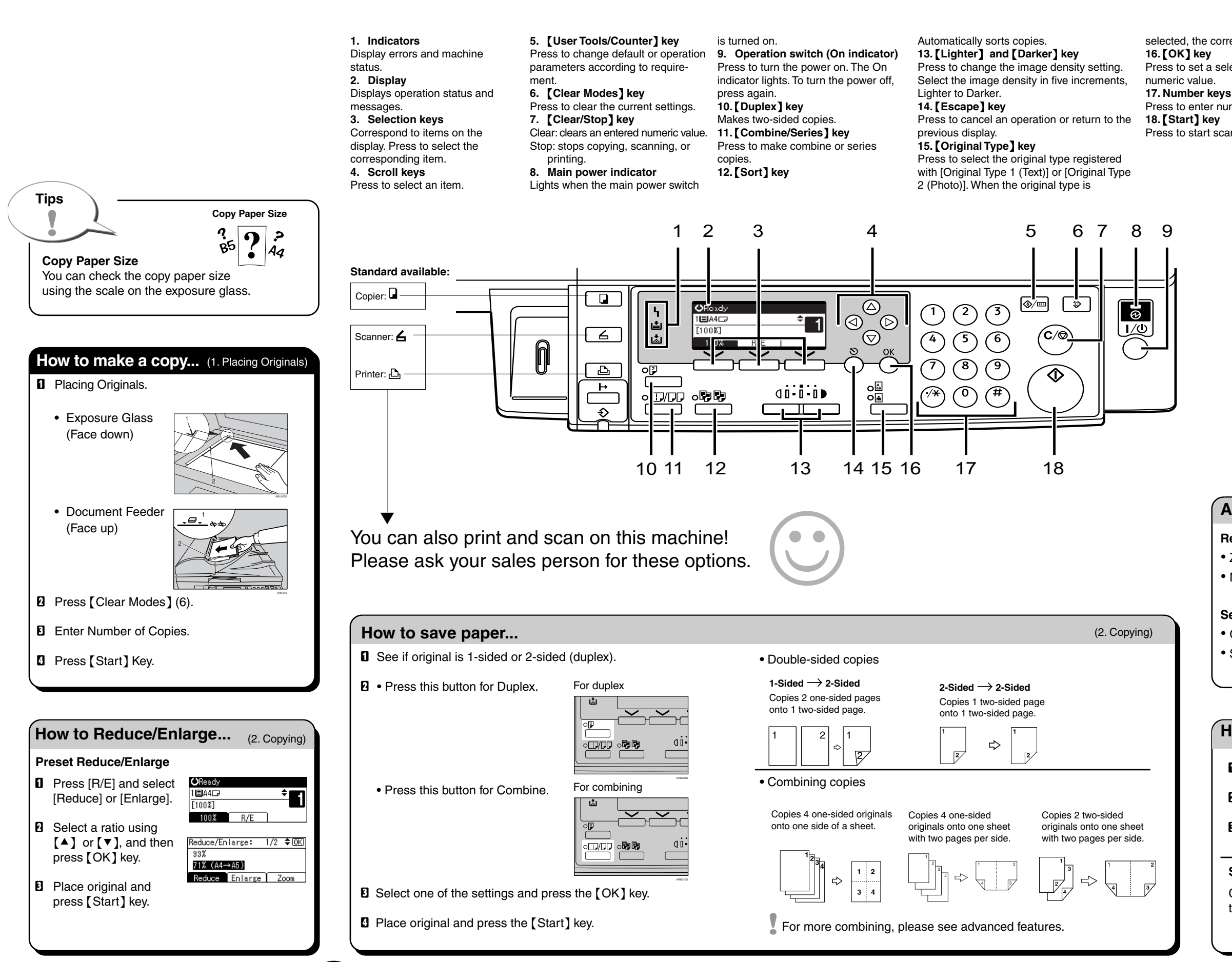

selected, the corresponding indicator lights.

Press to set a selected item or entered

Press to enter numeric values.

Press to start scanning or sending.

## Advanced features

#### **Reduce/Enlarge**

- Zoom: you can change with 1% steps.
- Magnification: reduce/enlarge horizontally and vertically.

#### Series Copies

- Orientation: top-to-top or top-to-bottom.
- Series: copies front and back of a 2-sided original on 2 sheets.

## How to sort your copies...

- **1** Press the [Sort] key.
- Enter number of copy sets.
- **B** Place originals and press [Start] key.

#### Sort

Copies are assembled as sequentially orderd sets.

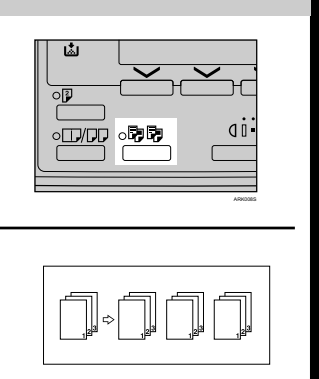

Chapter references in this guide refer to the bundled OI CD; Copy Reference.

(2. Copying)

(2. Copying)